## HOW TO CONFIGURE THE DNS ON YOUR FIRE DEVICE

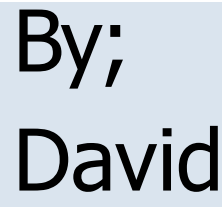

Slide 1

### Configuring the DNS on your Fire device

Configuring the DNS settings on your Fire device can eliminate many issues. Most of all, this setting can resolve issues brought on by your ISP, like throttling and URL blocking. This setting can also eliminate the need of using a VPN.

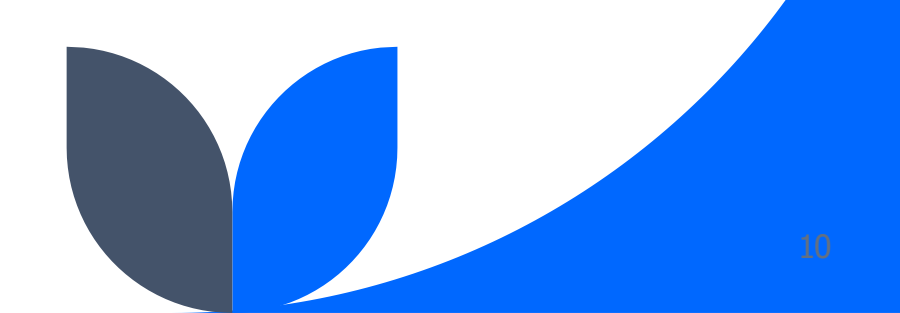

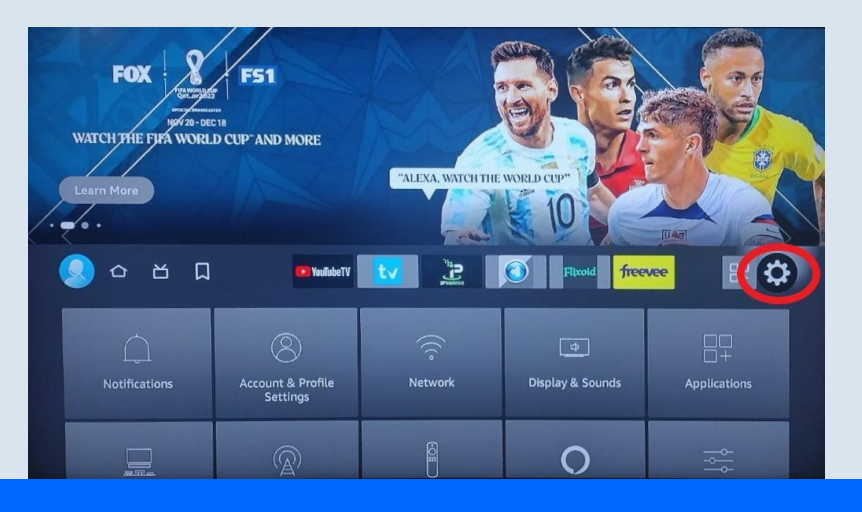

The following steps will be completed on a WIFI connected FIRE DEVICE. From the HOME SCREEN of your WIFI connected FIRE DEVICE, click the COG WHEEL on the right side of the screen (circled).

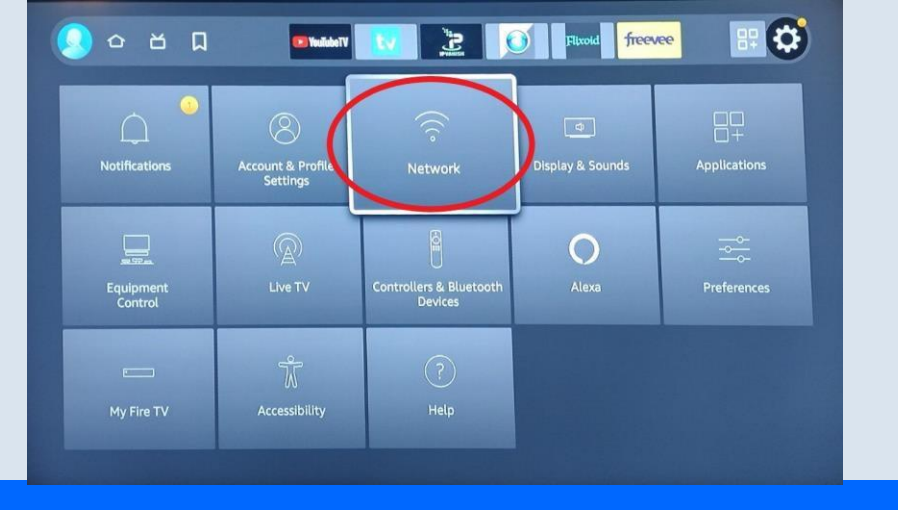

### Now, click NETWORK (circled) button to display your CONNECTED NETWORK and all available networks that are in range of your FIRE DEVICE.

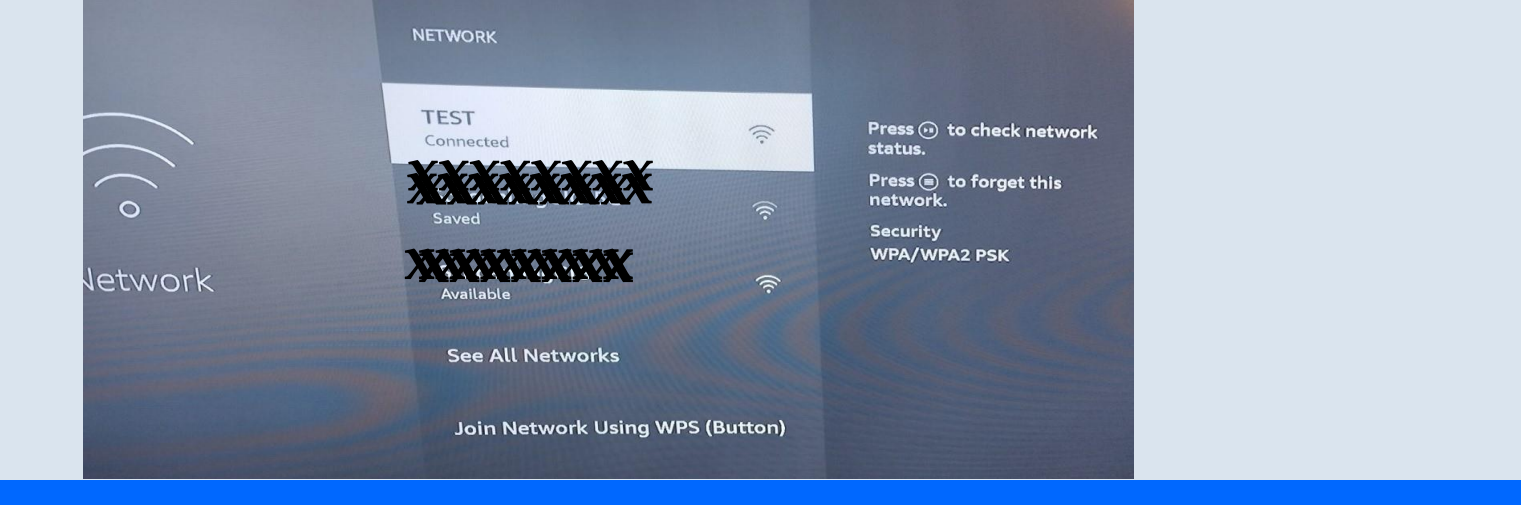

### From this screen, you will see the name of the network that you are currently connected to. In this case, the device is connected to the network named **TEST**.

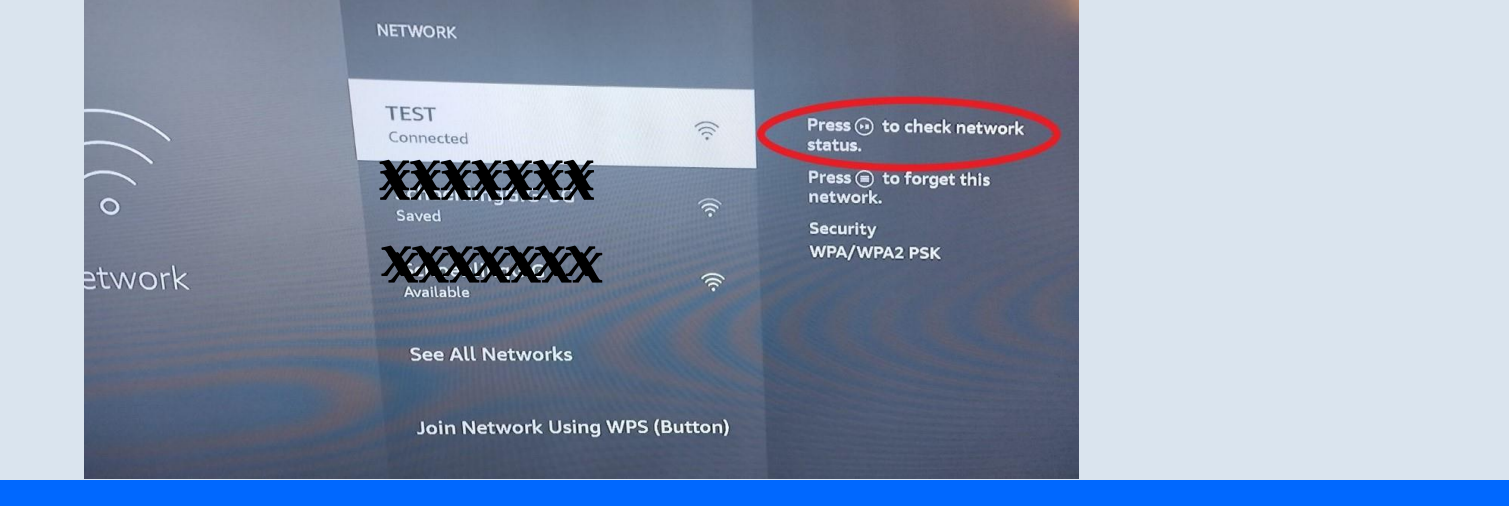

## Now we need to see the CONNECTION STATUS of the network. To do this, press the PLAY/PAUSE button on your remote (circled).

| (r)                     |                             | a                                                                                                    |  |
|-------------------------|-----------------------------|----------------------------------------------------------------------------------------------------|--|
| Connected to Wi-Fi      | Connected to the Internet   | Network Download Speed                                                                                         |  |
| Recommendations         | 5                           |                                                                                                    |  |
| No issues were found wi | th your network connection. | the second second second second second second second second second second second second second second second s |  |
|                         |                             |                                                                                                    |  |
|                         |                             |                                                                                                    |  |

#### From the CONNECTION STATUS screen, click the ADVANCED button (circled).

#### Advanced Status of TEST

| Network type:      | wifi                      | Signal strength:       | High (-51 dBm)    |
|--------------------|---------------------------|------------------------|-------------------|
| Network name:      | TEST                      | Noise:                 | Average (-77 dBm) |
| Channel:           | 2                         | Signal to noise ratio: | Average (26)      |
| Frequency:         | 2417 MHz                  |                        |                   |
| MAC address:       | B0:F7:C4:2A:9B:13         | Network Deterli        |                   |
| BSSID:             | B2:C9:E3:C6:4D:A2         | Network Data Us        | age               |
| IPv4 address:      | 192.168.1.186             | Data monitoring:       | Disablec          |
| IPv6 address:      | fe80::b2f7:c4ff:fe2a:9b13 |                        |                   |
| v Gateway address: | 192.168.1.1               |                        |                   |
|                    |                           |                        |                   |
| $\langle$          | Go back Con               | figure Data Monitoring |                   |
|                    |                           |                        |                   |
|                    |                           |                        |                   |

From this screen you will need to take note of the following information.

- 1. Network Name: TEST (in this example) You will need the PASSWORD
- 2. IPv4 address: 192.168.1.186 (your address will be different)
- 3. Gateway Address: 192.168.1.1 (your address will be different)

Finally, click the GO BACK button (circled)

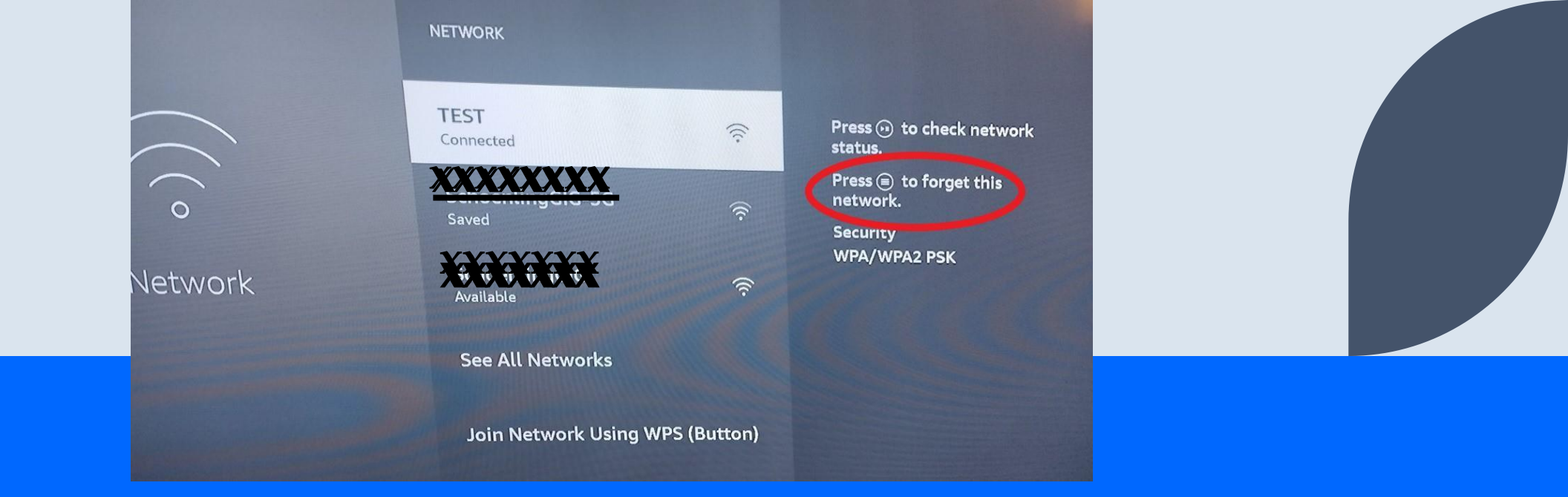

# Now it is time to FORGET the connected network. To do this, click the 3 line button on your FIRE DEVICE remote (circled)

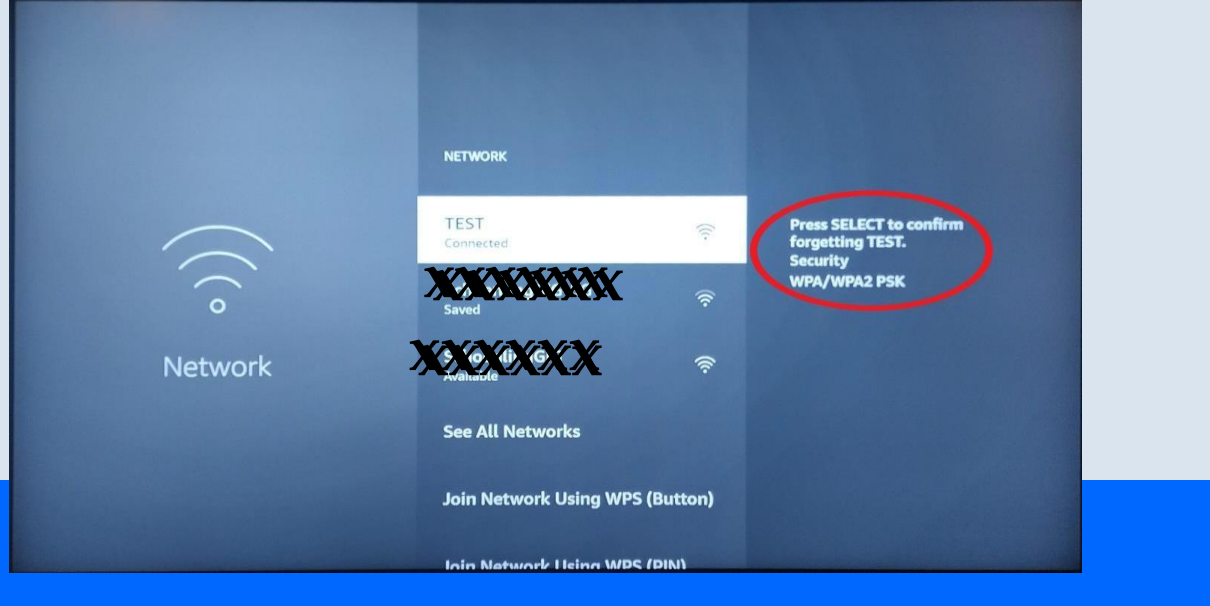

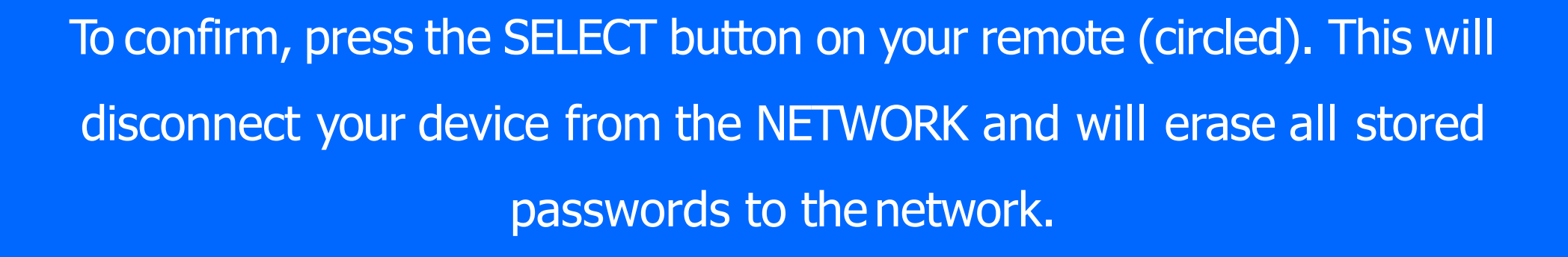

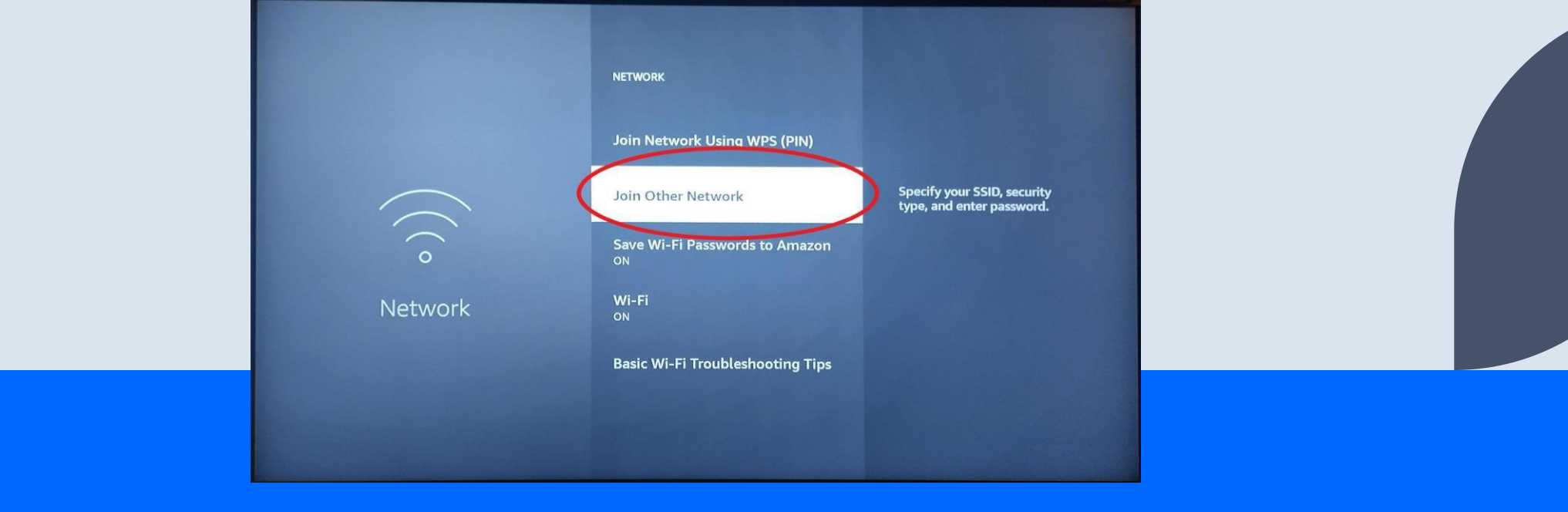

### Now click the JOIN OTHER NETWORK option from the available NETWORK options. From this point we will configure your NETWORK SETTINGS manually.

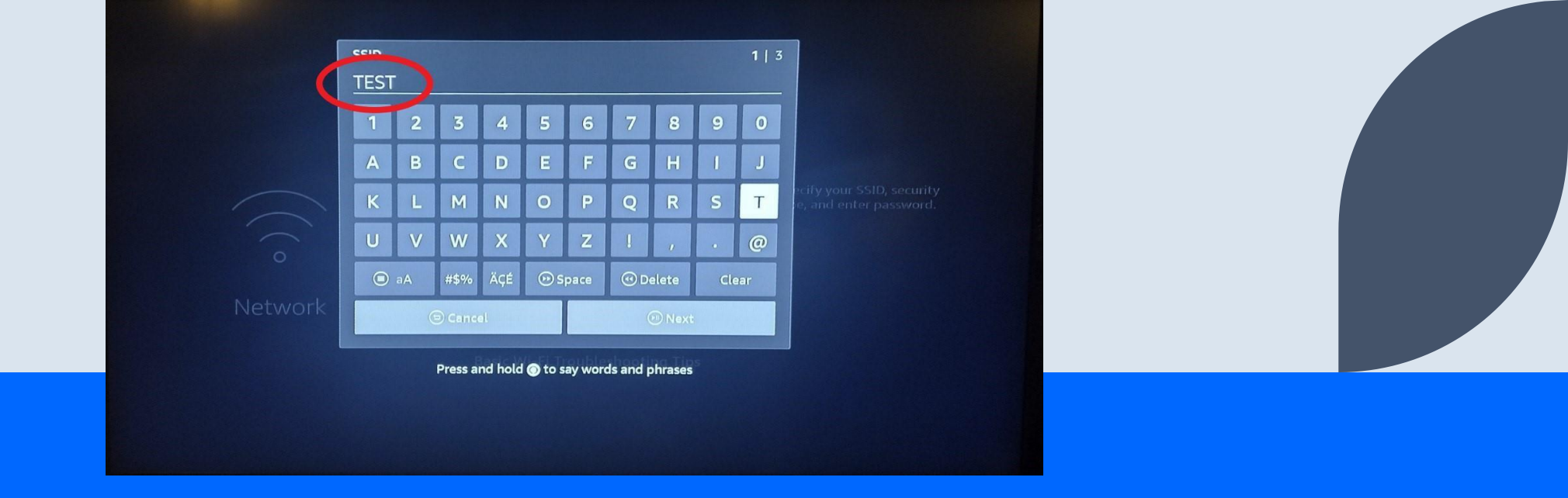

From this point you will need the information that you noted from slide # 8. The first step is to add your network SSID (name). In this case our network SSID (name) is TEST. Enter the network SSID (name) exactly as it was displayed when we verified the network information and click the NEXT button.

|   | Please Select Security Type | 2   3  | 3 |
|---|-----------------------------|--------|---|
|   | No Security                 |        |   |
| C | WPA/WPA2 PSK                |        |   |
|   | WPAp-reisonal               |        |   |
|   | 🗇 Previous                  | 🕑 Next |   |
|   |                             |        |   |

## Now select the SECURITY TYPE. You want to select WPA/WPA2 PSK (circled). Click the NEXT button.

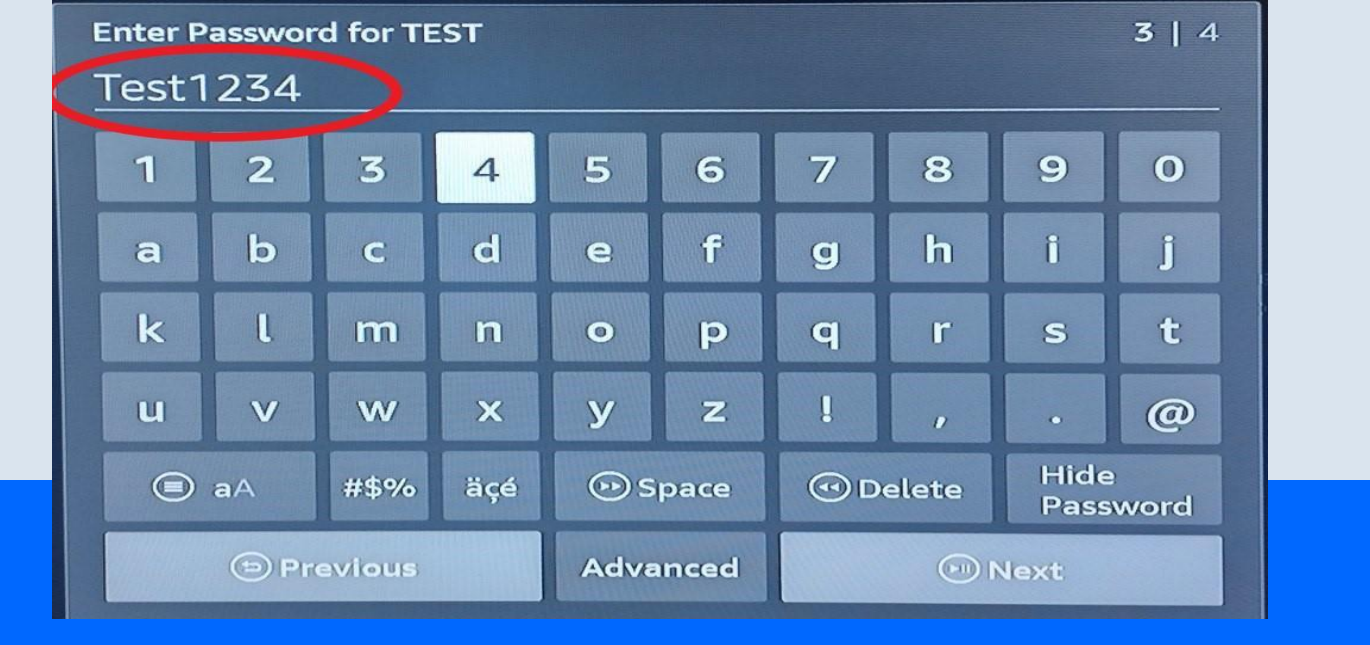

Enter the password to your network. This is the preconfigured password that you have always used to connect your devices to your network. In this case we are using **Test1234**. Passwords are CASE SENSITIVE!

#### **DO NOT CLICK NEXT!**

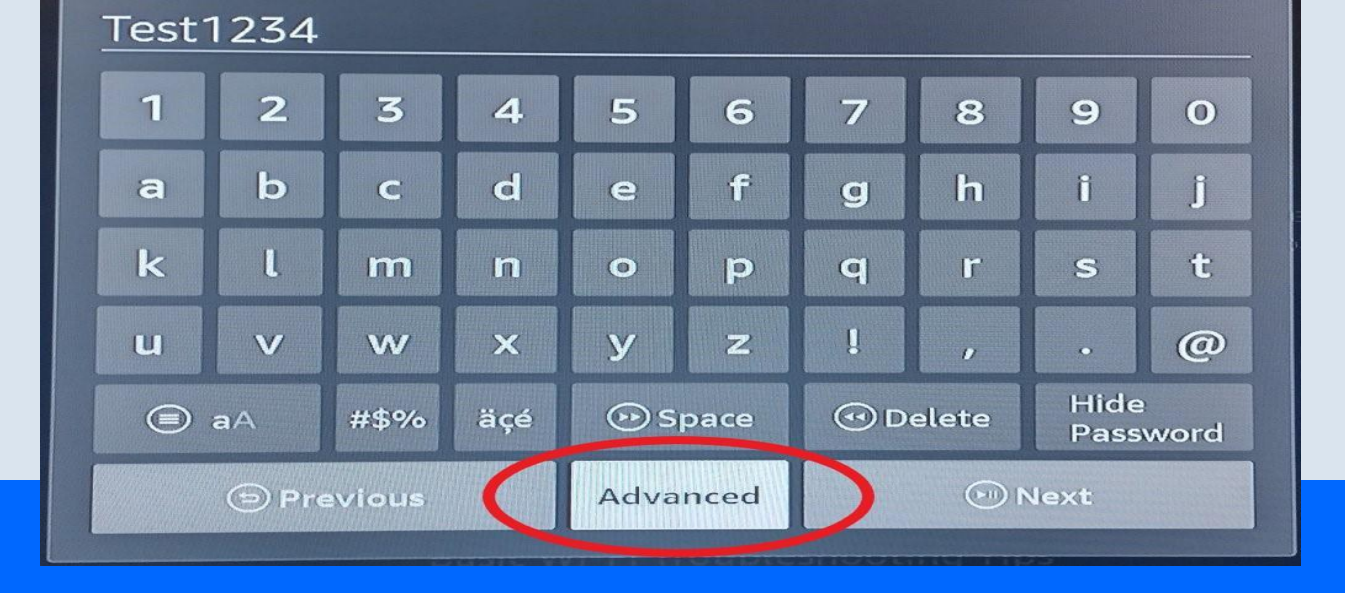

#### Click the ADVANCED button (circled). DO NOT CLICK NEXT!

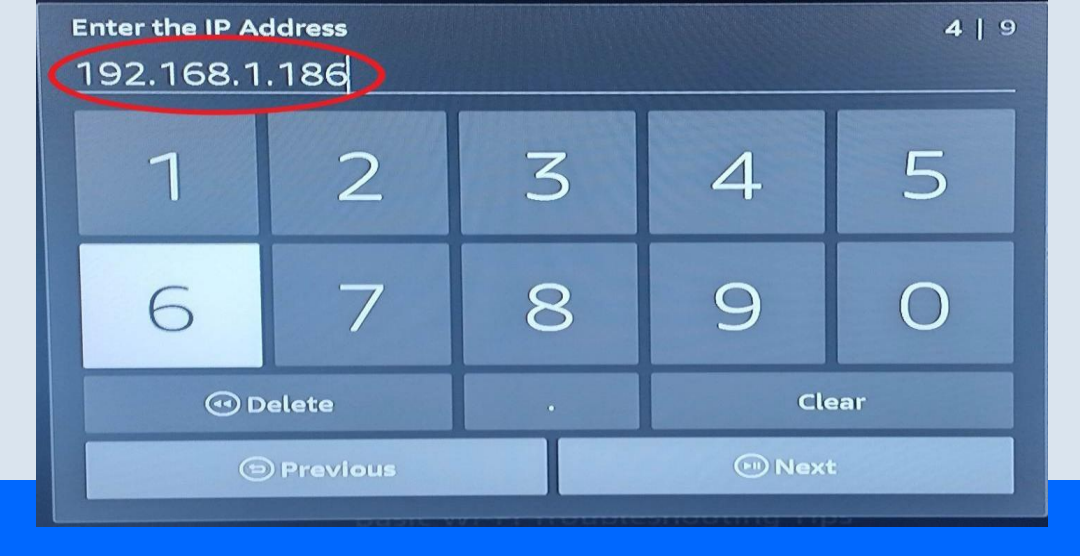

#### Enter the IP ADDRESS as you noted from slide #8.

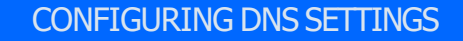

| <sub>Gateway</sub><br>192.168.1 | Iteway  5   9    92.168.1.1 |          |   |    |
|---------------------------------|-----------------------------|----------|---|----|
| 1                               | 2                           | 3        | 4 | 5  |
| 6                               | 7                           | 8        | 9 | Ο  |
| 🕙 D                             | elete                       | . Clear  |   | ar |
| Ð                               | Previous                    | s 🕞 Next |   |    |

#### Enter the GATEWAY ADDRESS as you noted from slide #8.

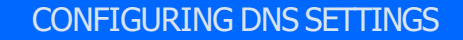

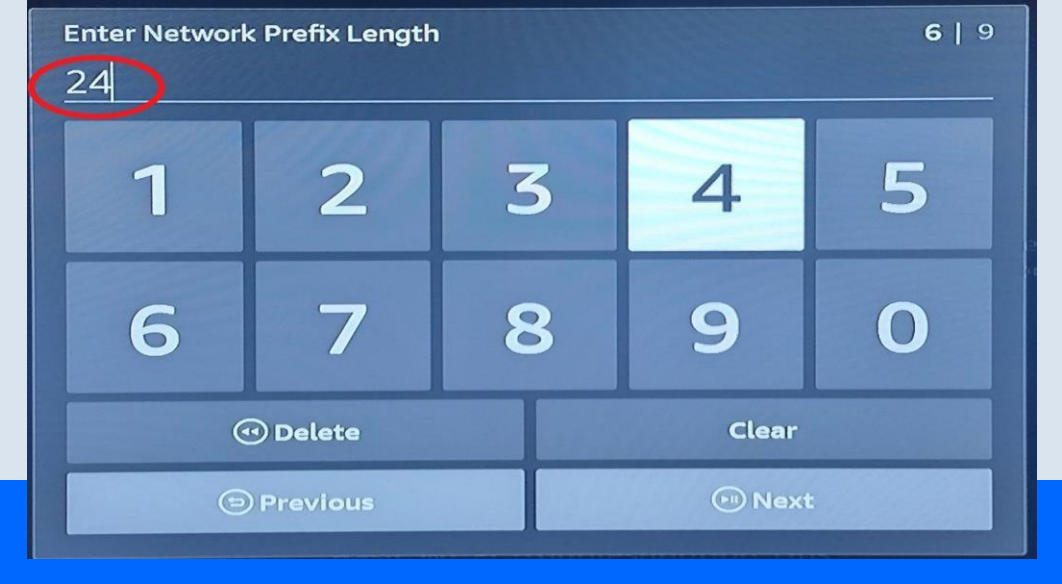

#### Enter the NETWORK PREFIX LENGTH. You will enter 24.

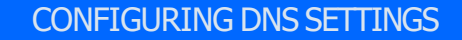

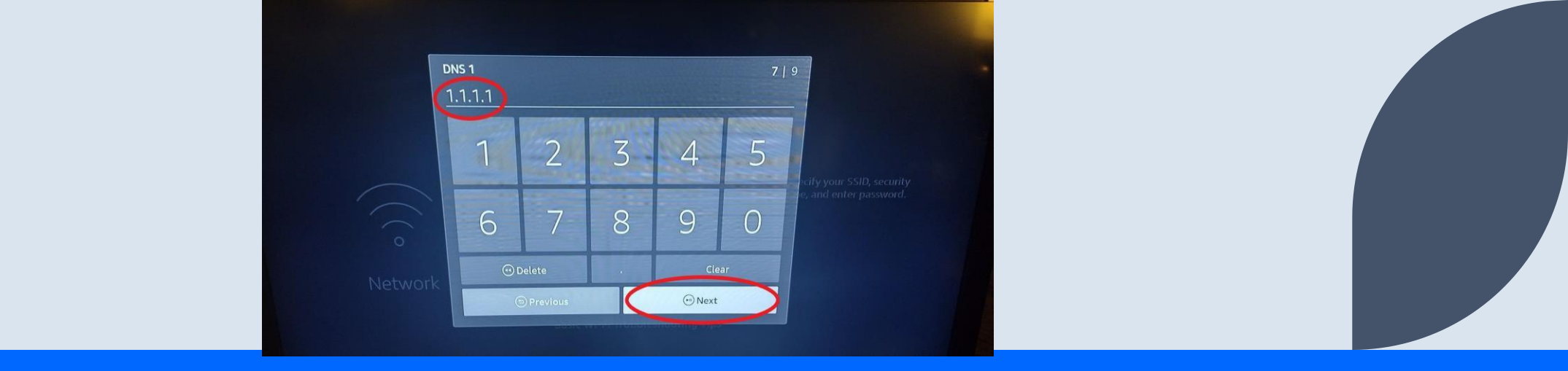

Enter your DNS 1 ADDRESS. In the image we used **1.1.1.1**. This address is a **public DNS resolver operated by CLOUDFARE**.

You can use other DNS servers such as **94.140.14.14**. This is a DNS server for **AdGuard**. This DNS will **BLOCK ADDS** on your unmodified apps like **CINEMA HD or FLIXOID**.

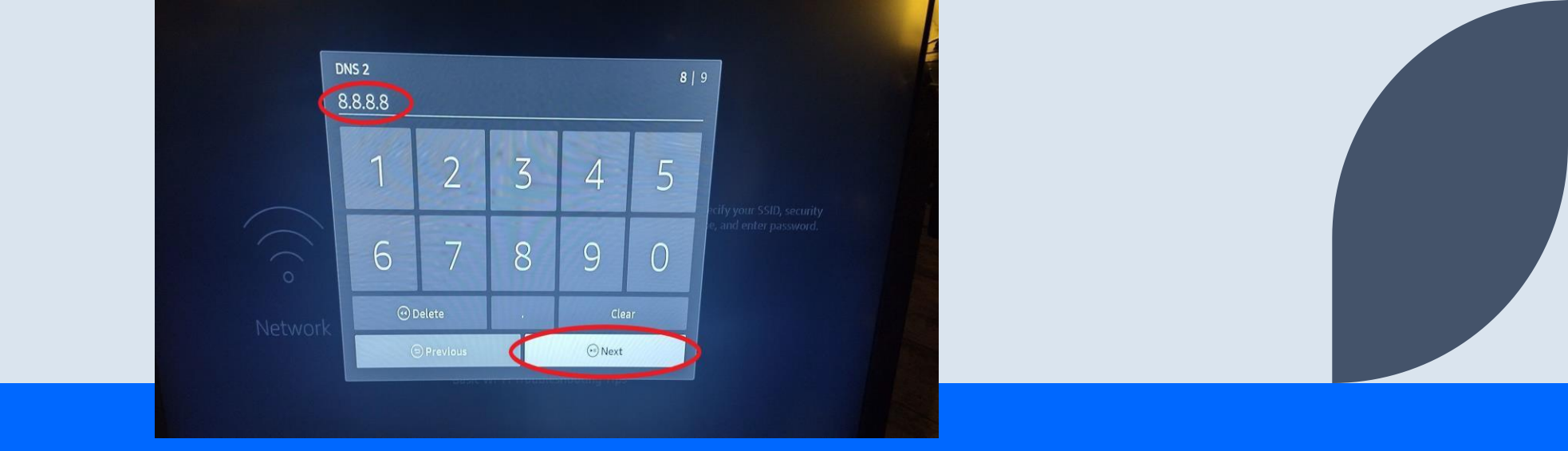

Enter your DNS 2 ADDRESS. In the image we used **8.8.8.8**. This address is a **public DNS resolver operated by GOOGLE**.

You can use other DNS servers such as **94.140.15.15**. This is a DNS server for **AdGuard**. This DNS will **BLOCK ADDS** on your unmodified apps like **CINEMA HD or FLIXOID**.

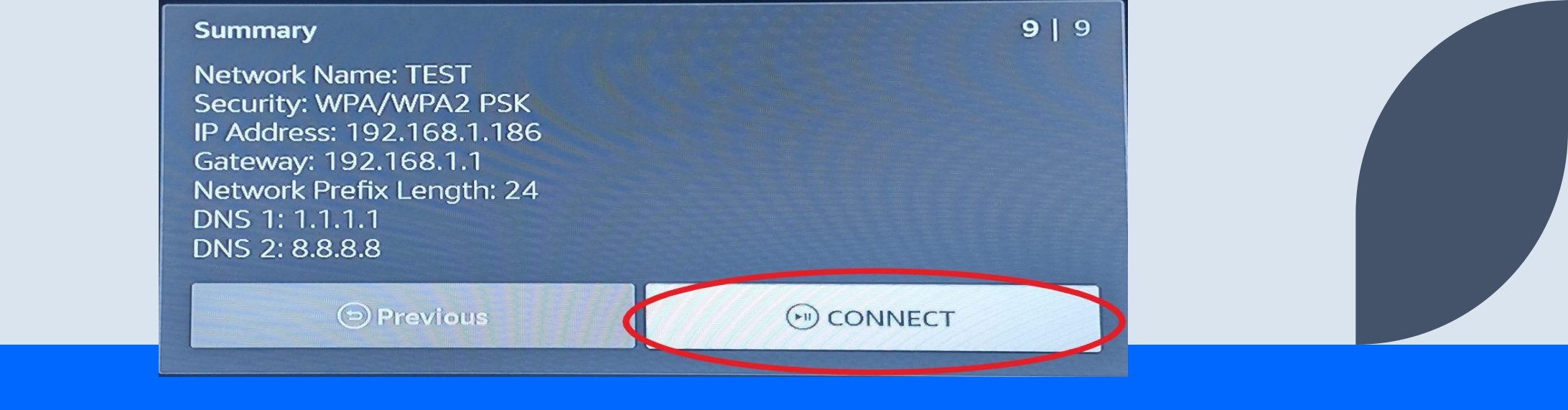

## The NETWORK SETTINGS SUMMARY will be displayed. Verify that everything is correct.

| Con                     | nection Status TEST (2.4      |                                                                           |  |
|-------------------------|-------------------------------|---------------------------------------------------------------------------|--|
| 奈<br>Connected to Wi-Fi | Connected to the Internet     | Co<br>Network Download Speed<br>Internet Speed: N/A<br>Last measured: N/A |  |
| Recommendatio           | ns                            |                                                                           |  |
| No issues were rouna    | with your network connection. |                                                                           |  |
|                         |                               |                                                                           |  |
|                         | Advanced                      | Run Speed Test                                                            |  |

### CONGRATULATIONS! YOU HAVE SUCCESSFULLY CONFIGURED YOUR DNS SETTINGS! To verify connectivity, you can run a CONNECTION STATUS TEST.

### Thank you

David

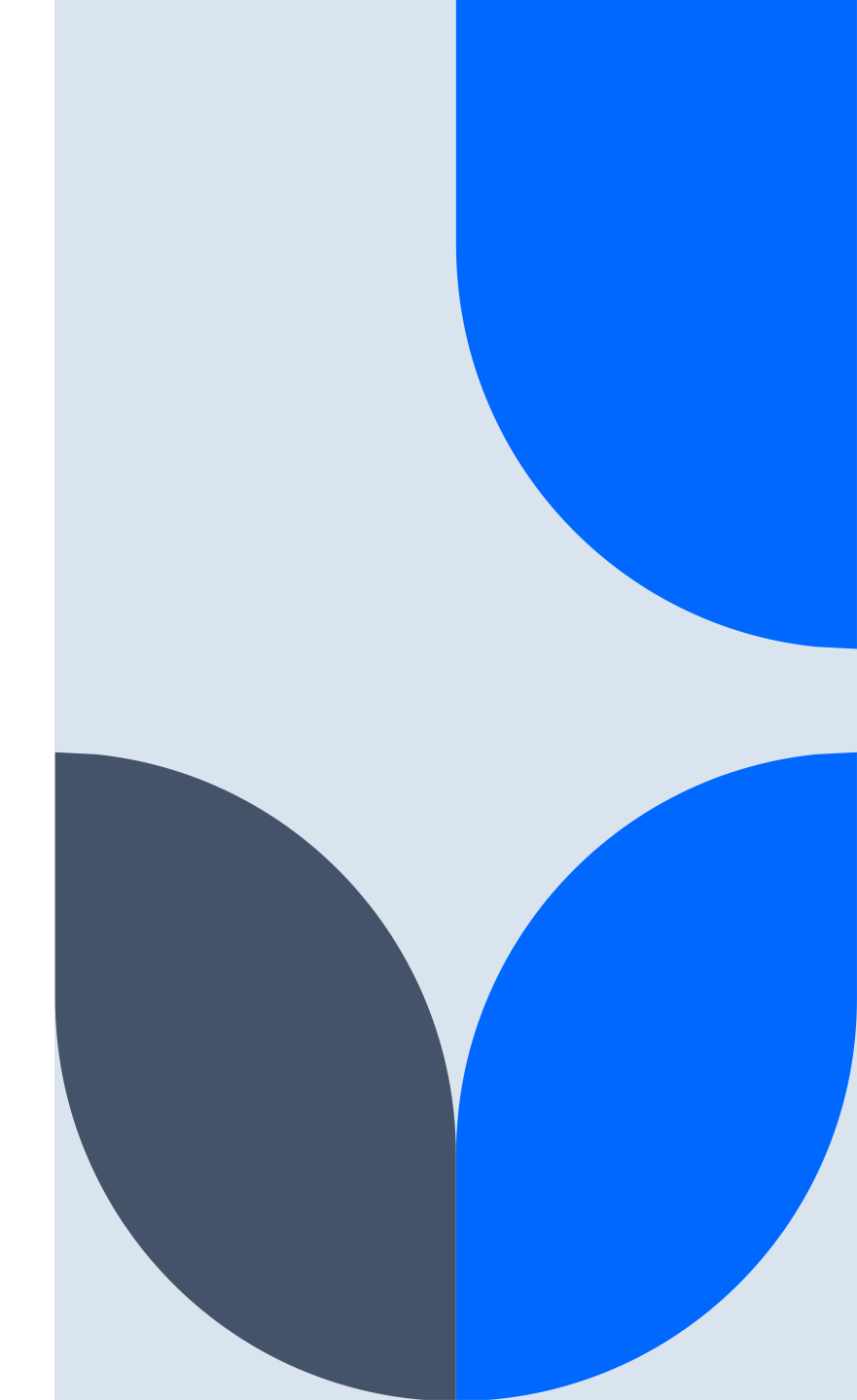